- eClass 繳款平台 增值教學
- 1. 按選單,進入「繳費紀錄」,然後按「增值按鈕。

|          | Andriod | iOS          |             |             |               |              |
|----------|---------|--------------|-------------|-------------|---------------|--------------|
| 0        | 通告      | 家課表          | >           |             |               |              |
|          | 校曆表     | S 繳費紀錄       | >           |             |               |              |
| <b>7</b> | 家課表     | 🦰 小組通訊       | >           | <b>く</b> 更多 | 繳費紀錄          | Cot HIMLIN   |
| 0        | 繳費紀錄    | と  数碼頻道      | >           | <b>待</b> 機  | 户口结存 \$450.00 | 1月 27 48     |
| a        | 彩的框页    | 🔒 學校資訊       | >           |             | 10-7X         | 待繳總額 \$ 50.0 |
| 15 我的晚户  | 10 CD   | 🕂 護理系統       | >           |             |               |              |
| 141      | 設定      | 🥦 課外活動       | >           |             |               |              |
| 20       | 用戶指南    |              |             |             |               |              |
|          |         | 首页 即時訊息 學校宣傳 | C)<br>通信 更多 |             |               |              |

完成後可於交易紀

錄中即時查看結果

2. 選擇增值金額 及 支付平台

| 1.44 | And an | -   | dom: |
|------|--------|-----|------|
| 1987 | 18     | man | 3/11 |
| ×10  | LEL.   | щ   | 1170 |
|      |        |     |      |

| \$10  | \$20                          |
|-------|-------------------------------|
| \$40  | \$50                          |
| \$70  | \$80                          |
| \$100 | \$200                         |
|       | \$10<br>\$40<br>\$70<br>\$100 |

付款方式

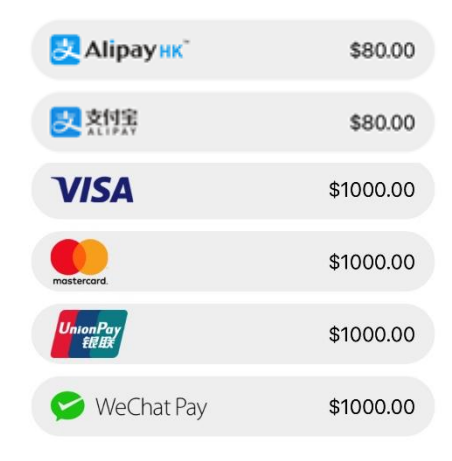

|      | 交易紀錄                  |
|------|-----------------------|
|      |                       |
|      |                       |
|      |                       |
| 1.00 | \$4.00                |
|      |                       |
| 1.00 | \$3.00                |
|      |                       |
| 1.00 | \$2.00                |
|      |                       |
| 1.00 | \$1.00                |
|      | @ <b>* =</b> *        |
|      | 1.00<br>1.00<br>((-)) |

繳費紀錄

**く**更多

教學影片

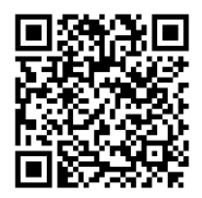

3. Alipay 支付寶 支付平台

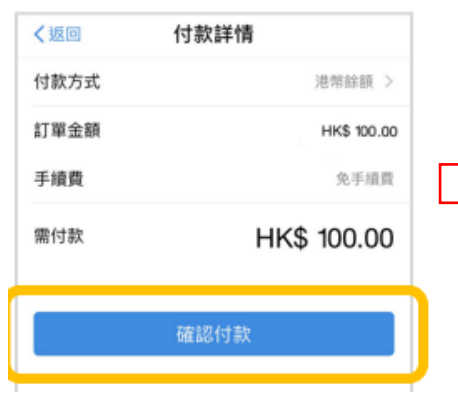

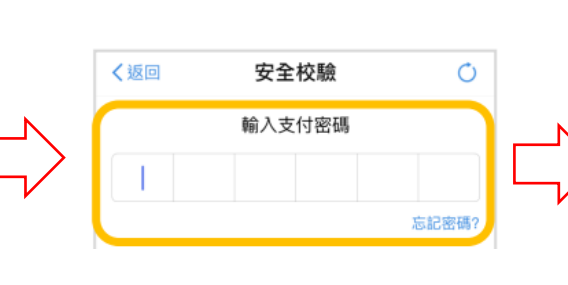

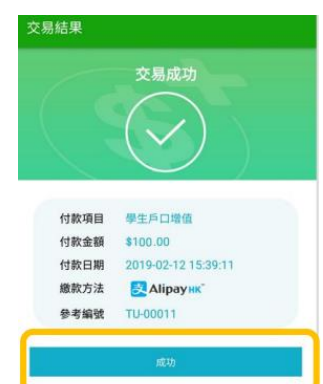

## 4. VISA / Master (輸入卡資料後按付款,銀行會發出驗証碼到手機,必須輸入有關驗証碼交易才告成功)

## Payment Details 🔒

| Payment Details 🔒                                                                          |                                                        |                    | MasterCard.<br>SecureCode    | <b>③</b> 中銀信用卡                               |  |
|--------------------------------------------------------------------------------------------|--------------------------------------------------------|--------------------|------------------------------|----------------------------------------------|--|
| * Required field                                                                           | English (US) <                                         | CANCEL             | 我們期向第下登记手提電話就導               | 身还了一眼「一次性密碼」的短訊。講在以下價位                       |  |
| ○ VISA Visa 或 Mastercard                                                                   | 他生銀行<br>HANG SENG BANK                                 | VISA               | (空档中) 輸入請否請完成交易<br>農戶名編      | 展, 出資於不會登述高戶,<br>BROACH FARMING FOULTATION ( |  |
|                                                                                            | Payment Authen                                         | tication           | 交易余額<br>交易日期                 | HKD 30.36<br>28/07/2021                      |  |
| Card Number *                                                                              | Please enter your 6 digits                             | OTP sent to        | 使用卡號碼<br>一次性密碼               |                                              |  |
|                                                                                            | digits 3140) to complete the                           | e transaction.     | 注意事项: 如關下的手提電話查              | 100日内。未收到这一次性密码,简重试交易,以                      |  |
| Expiration Month * Expiration Year *                                                       | ICBC Asia on 03/11/2022 w                              | ith your Card      | 重發一次性密碼。如爾協助、請<br>2053-8028。 | 政策中继信用于24小师客户服務熱編:(852)                      |  |
| Month 🗢 Year 🗢                                                                             | Enter your OTP                                         | 04                 |                              | 暖室 取消                                        |  |
| CVN                                                                                        | VEDIEV                                                 |                    | © Copyright 2012 Int         | BIS R + (BR) R B C R, All optic reserved.    |  |
| This code is a three or four digit number printed on the back or front of credit<br>cards. |                                                        | \$ \$4             | ⊌行 <mark>☎</mark> DBS        | JUCA                                         |  |
| . ter 123                                                                                  | Resend Code                                            |                    | 010                          | VISA                                         |  |
|                                                                                            |                                                        | 2.00               | 副通過短訊將一次專用密                  | 碼發送給您的手機够碼                                   |  |
| Your Order                                                                                 | Learn more about Authent                               | Icat + #####       | 9126 •                       | HE SEALSHER OF F 3 2 YE SHARE                |  |
|                                                                                            | Need Some Help?                                        | ★ 交易明              | 9 ME                         |                                              |  |
| Total amount HKD 1,000.00                                                                  |                                                        |                    | 特約商店: BR<br>ED               | OADLEARNING<br>JUCATION (                    |  |
|                                                                                            |                                                        |                    | 交易金額: HK<br>卡片號碼: ***        | \$3.04 HKD<br>9001                           |  |
|                                                                                            |                                                        |                    | 一次有效密碼: RY                   | 10-                                          |  |
| Cancel Pay                                                                                 |                                                        | 東本 分類 (4)          | とおかい) 潮 なら 3年 2日 年の 5分 2月    |                                              |  |
|                                                                                            |                                                        | BERELE             | 繼續                           | 1                                            |  |
|                                                                                            |                                                        | 需要協                | 助?                           |                                              |  |
| 5. 銀聯                                                                                      |                                                        |                    |                              |                                              |  |
|                                                                                            | 银行卡付款                                                  | English            |                              | 국수 6월 티스 니                                   |  |
|                                                                                            | 请在 07:50:16 前完成支付                                      | d the second       |                              | 教学家方<br>[] - **** [] []                      |  |
|                                                                                            | <ul> <li>一行下入使用中国境内发行的银标<br/>开展、参与外汇按金交易、境外</li> </ul> | 下,且按或间按<br>陶磨、路塘证券 |                              |                                              |  |
| N                                                                                          | 投资等相关外汇业务,涉嫌违规                                         | 。请提高风险防            |                              |                                              |  |
|                                                                                            | 范意识,谨防财产损失。                                            |                    |                              |                                              |  |
| 止在尝试打开云闪行客户嗎 4s                                                                            | HK\$1.00                                               |                    |                              | EIN MARKEN                                   |  |
| 1、如果未安装「云闪付APP」,请先点这里下载云闪                                                                  | 订单信息                                                   | CALFSS             |                              |                                              |  |
| 付APP 并完成安装,再点击「使用云闪付APP付                                                                   | ~                                                      |                    | F                            | IK\$1.00                                     |  |
| 3×3 ,<br>2、如果无法打开云闪付APP,请点击「继续浏览器付                                                         | 線祥七号 0000 0000 0000 0000                               | 0                  | 胞户名称                         | HEN WANTED LEDE                              |  |
| 款」;<br>3、如果你已完成付款,请点击「已完成付款」。                                                              | <b>1000000000000000000000000000000000000</b>           | <i>•</i>           | 付款方式                         | AND _ HE BIRH INCOL                          |  |
|                                                                                            | 下一步                                                    |                    |                              |                                              |  |
| 使用云闪付APP付款                                                                                 |                                                        |                    | CVN2                         | 0 0                                          |  |
|                                                                                            | 输入手机号支付                                                |                    | - 1990 - D9V                 | 75 - \$2,0015 O                              |  |
| 继续浏览器付款                                                                                    |                                                        |                    | 852-****                     | ·iii 已修改?                                    |  |
|                                                                                            |                                                        |                    | REF MILLER                   | REPORT OF STREET                             |  |
|                                                                                            |                                                        |                    | O 10144 - TRANS              | IMA -                                        |  |
|                                                                                            |                                                        |                    |                              |                                              |  |
|                                                                                            |                                                        |                    |                              | 10212488                                     |  |
|                                                                                            |                                                        |                    |                              | 确认付款                                         |  |
| 📨 쯷 支対先航天闪付 📧                                                                              | <b>111 111 1111</b>                                    | d ma               |                              | 确认付款                                         |  |

6. WeChat Pay

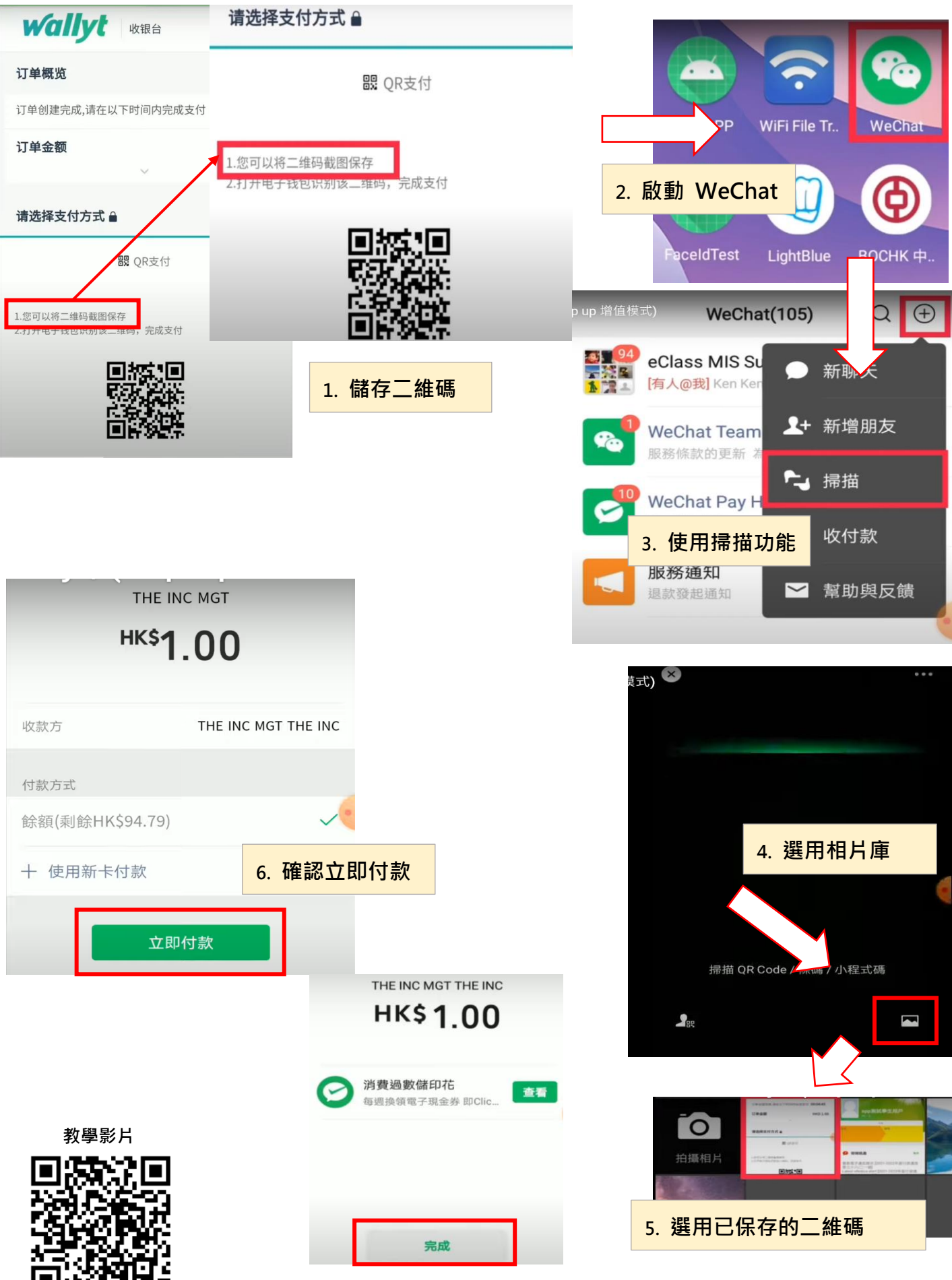